### Setting up Procedures for Processing JACoW Style Papers

These instructions assume that Acrobat 5 is and PitStop have been installed.

#### Job Options for Distiller

(C:\Program Files\Adobe\Acrobat 5.0\Distillr\Settings)

| JACoW - Job Options                                                                                                    | ×                       |
|----------------------------------------------------------------------------------------------------|-------------------------|
| General Compression Fonts Color Advanced                                                                                                    |                         |
| File Options<br>Compatibility: Acrobat 3.0 (PDF 1.2)<br>© Optimize for Fast Web View<br>Embed Thumbnails<br>Auto-Rotate Pages: Individually<br>Page Range: © All<br>© From: To:<br>Binding: Left<br>Page Left | OK<br>Save As<br>Cancel |
| Default Page Size<br>Width: 20.9914 Units: Centimeters<br>Height: 27.9414                                                                                                    |                         |

| JACoW - Job Options                      | ×       |
|------------------------------------------|---------|
| General Compression Fonts Color Advanced |         |
| Color Images                             | ОК      |
| Average Downsampling to                  | Save As |
| for images above: 200 dpi                | Cancel  |
| Compression: Automatic                   |         |
| Quality: Medium                          |         |
| Grayscale Images                         |         |
| Average Downsampling to 200 dpi          |         |
| for images above: 200 dpi                |         |
| Compression: Automatic                   |         |
| Quality: Medium                          |         |
| Monochrome Images                        |         |
| Average Downsampling to 300 dpi          |         |
| for images above: 300 dpi                |         |
| CCITT Group 4                            |         |
| Anti-Alias to gray: 4 bit                |         |
| Compress Text and Line Art               |         |
|                                          |         |

| JACoW - Job Options                                                         | ×       |
|-----------------------------------------------------------------------------|---------|
| General Compression Fonts Color Advanced                                    |         |
| Embed All Fonts                                                             | OK      |
| Subset embedded fonts when percent                                          | Save As |
| of characters used is less than:                                            | Coursel |
| When Embedding Fails: Warn and Continue                                     |         |
| Embedding                                                                   |         |
| Base 14 Fonts Always Embed:                                                 |         |
| Courier Courier-Bold<br>Courier-BoldOblique<br>Courier-Oblique<br>Helvetica |         |
| Helvetica-Bold<br>Helvetica-BoldOblique<br>Helvetica-Oblique<br>Surbol      |         |
| Times-Bold<br>Times-Boldtalic<br>Times-Italic<br>Times-Roman                |         |
| ZapfDingbats Helvetica-Bold                                                 |         |
| Add Name Remove                                                             |         |
|                                                                             |         |
|                                                                             |         |
|                                                                             |         |

| JACoW - Job Options                                        | ×        |
|------------------------------------------------------------|----------|
| General Compression Fonts Color Advanced                   |          |
| - Adobe Color Settings                                     | ОК       |
| Addre color Settings                                       |          |
| Settings File: None                                        | Save As  |
|                                                            | Cancel   |
| Color Management Policies                                  | <u> </u> |
| Convert Everything to CalRGB                               |          |
|                                                            |          |
| Intent: Default                                            |          |
|                                                            |          |
| Working Spaces                                             |          |
| Gray:                                                      |          |
| RGB: sRGB IEC61966-2.1                                     |          |
| CMYK: U.S. Web Coated (SWOP) v2                            |          |
|                                                            |          |
| Device-Dependent Data                                      |          |
| Preserve Overprint Settings                                |          |
| Preserve Under Color Removal and Black Generation Settings |          |
| Preserve Transfer Functions                                |          |
| Preserve Halftone Information                              |          |
|                                                            |          |
|                                                            |          |
|                                                            | 1        |

| JACoW - Job Options                                                                                                    | ×                       |
|----------------------------------------------------------------------------------------------------|-------------------------|
| General       Compression       Fonts       Color       Advanced         Options       Use Prologue.ps and Epilogue.ps       Allow PostScript file to Override Job Options         Image: Allow PostScript file to Override Job Options       Preserve Level 2 copypage Semantics         Image: Save Portable Job Ticket inside PDF file       Illustrator Overprint Mode         Image: Convert gradients to smooth shades       ASCII Format | OK<br>Save As<br>Cancel |
| Document Structuring Conventions (DSC)         Process DSC Comments         Log DSC Warnings         Resize Page and Center Artwork for EPS Files         Preserve EPS Information from DSC         Preserve OPI Comments         Preserve Document Information from DSC                                                                                                    |                         |

# Acrobat Distiller Setup

When you start distiller make sure that the correct Job Options file is selected:

| 🏂 Acrobat Distiller                                                                                                    |                     |
|----------------------------------------------------------------------------------------------------|---------------------|
| File Settings Help                                                                                                    |                     |
| Job Options: JACoW                                                                                                    |                     |
| Compatibility: Acrobat 3.0 (PDF 1.2)                                                                                                    |                     |
| Info<br>File: none<br>Size:<br>Source:                                                                                                    | Pause<br>Cancel Job |
| Progress<br>Status: Ready                                                                                                    |                     |
| Acrobat Distiller 5.0<br>Started: 30 January 2004 at 10:26<br>Adobe PostScript software version: 3011.104<br>CID support library initialization completed. | ▲<br>▼              |

### Distiller Preferences

Select File > Preferences and set up as follows:

| Preferences - Acrobat Distiller                                                                                                    | ×                                             |
|----------------------------------------------------------------------------------------------------|-----------------------------------------------|
| Startup Alerts           Startup Alerts           Image: Notify when Watched Folders are unavailable           Image: Notify when startup volume is nearly full              | OK<br>Cancel                                  |
| Output Options<br>Ask for PDF file destination<br>Ask to replace existing PDF file<br>View PDF when using Distiller                                                          |                                               |
| Log Files<br>Delete Log Files for successful jobs<br>These preferences control the Distiller application. For Distiller Printer and choose Printing Pr<br>Document Defaults. | <sup>9</sup> rinter settings,<br>eferences or |

# Acrobat Setup

x

| Edit > Preferences                                                                                                    |                                                                                                    |
|----------------------------------------------------------------------------------------------------|----------------------------------------------------------------------------------------------------|
| Preferences                                                                                                    |                                                                                                    |
| Accessibility<br>Batch Processing<br>Color Manageme<br>Comments<br>Digital Signature<br><b>Display</b><br>Extract Images<br>Forms<br>Full Screen<br>Identity |                                                                                                    |
| JavaScript<br>Layout Grid                                                                                                    | Smoothina                                                                                                    |
| Online Comment<br>Options<br>Paper Capture<br>Search<br>Self-Sign Securit<br>Spelling                                                                        | Smooth Text Smooth Line Art Smooth Images Use CoolType (Recommended for laptop/LCD screens) Configure CoolType |
| TouchUp<br>Update                                                                                                    | Magnification —                                                                                                |
| Web Buy                                                                                                    | Default Zoom: Fit Width<br>Max Fit Visible Zoom: 800%                                                          |
|                                                                                                    | <b>*</b>                                                                                                    |
|                                                                                                    | OK Cancel                                                                                                    |

| Preferences                          |                             | ×               |
|--------------------------------------|-----------------------------|-----------------|
| Accessibility                        | Layout Grid                 |                 |
| Batch Processing<br>Color Management | Width Between Lines:        | <b>↓</b> 483 pt |
| Comments<br>Digital Signatures       | Height Between Lines:       |                 |
| Display<br>Extract Images            | Grid Offset From Left Edge: | € 56 pt         |
| Forms<br>Full Screen                 | Grid Offset From Top Edge:  | <b>‡</b> 54 pt  |
| Identity                             | Subdivisions:               | <b>▲</b> 0      |
| Layout Grid                          | Grid Line Color:            |                 |
| Options<br>Baser Cashire             |                             |                 |
| Search                               |                             |                 |
| Self-Sign Security<br>Spelling       |                             |                 |
| TouchUp<br>Update                    |                             |                 |
| Web Buy                              |                             |                 |
|                                      |                             |                 |
| <b>.</b>                             |                             |                 |
|                                      |                             | OK Cancel       |

### Set up PitStop Action List

CTRL-ALT-A

Click Managing Tab Click New button Click Add Click Selections Tab Choose Select All Click Add then close Click Add again on the main panel Choose the Changes Tab Choose Change Media Box

| New Action Type                                                                                                    | ×         |
|----------------------------------------------------------------------------------------------------|-----------|
| Selections Changes Checks Inform                                                                                                    | ms]       |
| Change Fill Type<br>Change Fill and/or Stroke<br>Change Flatness<br>Change Font<br>Change Image Compression<br>Change Layering<br>Change Line Cap<br>Change Line Cap<br>Change Line Weight<br>Change Miter Limit<br>Change Miter Limit<br>Change Overprint |           |
| Change PDF/X Output Intent                                                                                                    | Close Add |

1

Click Add then Close Set up the parameters as follows

| Enfocus PitStop Action List Editor: Fred | ×                               |
|------------------------------------------|---------------------------------|
| Action List                              | Attributes for Change Media Box |
| Select All<br>Resize Media Box           | Oefine New Rect                 |
|                                          | Lower Left 0.00 0.00 pt         |
|                                          | Upper Right 595.00 792.00 pt    |
|                                          |                                 |
|                                          | Detta X 0.00 pt Points V        |
|                                          | Detta Y 0.00 pt                 |
|                                          | O Use Box Size                  |
|                                          | 💿 Crop Box 🔿 Trim Box           |
|                                          | C Art Box C Bleed Box           |
|                                          | Position Contents               |
|                                          | Move Page Contents to: No Move  |
|                                          |                                 |
| Up Down Add Remove                       | Report: Log                     |
| Grab Undo                                | Cancel OK                       |

Click OK and save with name like JACoW Media Box

This script can be attached to a button, as show below

| 🔀 Adobe Acrobat                                                  | _ 8 × |
|------------------------------------------------------------------|-------|
| File Edit Document Tools Certified PDF Plug-Ins View Window Help |       |
| ☎ 엲 Ҽ Ӡ Ѯ ┌ ⑭ ・ ᄊ ぬ・ Ё   Ҝ ∢ ▶ ೫   ○ ‱ ・ ○ Ё Ё Ё Ѐ ╹・            |       |
|                                                                  |       |
|                                                                  |       |
| Click to select an Action List                                   |       |
|                                                                  |       |
|                                                                  |       |
|                                                                  |       |
|                                                                  |       |
|                                                                  |       |
|                                                                  |       |
|                                                                  |       |
|                                                                  |       |
|                                                                  |       |

### Setting up PDFMaker (WORD/EXCEL/PowerPoint)

It may be necessary to enable the PDFMaker toolbar: View > Toolbars > PDFMaker 5.0

Acrobat > Change Conversion Setting Set Conversion Settings to JACoW (as for Distiller) then, change the Office and Bookmarks Tabs as shown below.

| Acrobat(R) PDFMaker 5.0 for Microsoft(R) Office                                                                                                    | × |
|----------------------------------------------------------------------------------------------------|---|
| Settings Security Office Bookmarks Display Options                                                                                                    |   |
| General  General  Convert Document Info  Convert Cross-Document Links  Convert Internet Links Link Destination Magnification: Inherit Zoom  Save File Automatically  Word Features  Comments> Notes  Text Boxes> Article Threads  Page Labels (e.g., iii, A-1)  Cross-References & TOC Links  Footnote & Endnote Links  Document Tag  Embed Tags in PDF (Accessibility, Reflow) |   |
| Restore Defaults OK Cancel Help                                                                                                    |   |

| tings Security Office Bookmarks     | Display Optio   | ns            |         |
|-------------------------------------|-----------------|---------------|---------|
| Bookmark Options                    |                 |               |         |
| Convert Word Headings to Book       | narks           |               |         |
| Convert Word Styles to BodCrea      | te bookmarks fi | rom Word Head | lings   |
| Bookmark Destination Magnification: | Inherit Zoom    | <b>-</b>      |         |
|                                     | 1               |               |         |
| Element                             | Туре            | Bookmark      | Level 🔺 |
| Heading 1,Paper Title               | Heading         |               | 1       |
| Heading 2, Section Heading          | Heading         |               | 2       |
| Heading 3, Subsection Heading       | Heading         |               | 3       |
| Heading 4                           | Heading         |               | 4       |
|                                     | Heading         |               | 5       |
|                                     | Heading         |               | 6       |
|                                     | Heading         |               | 7       |
|                                     | Heading         |               | 8       |
|                                     | Heading         |               | 9       |
| ¶ Abstract Title                    | Style           |               | 1       |
| ¶ Author List                       | Style           |               | 1       |
| ¶ Balloon Text                      | Style           |               | 1       |
| ¶ Block Text                        | Style           |               | 1       |
| ¶ Body Text                         | Style           |               | 1 💌     |
|                                     |                 |               |         |
|                                     |                 |               |         |